## **CONNEXION AU NOUVEAU SITE INTRANET**

## Etape 1 :

- Prenez connaissance du mail provenant de l'expéditeur « **no.reply@ordre-avocats-rennes.fr** », lequel vous a été adressé le **mercredi 20 juin 2018**.

- Cliquez sur le lien visible dans le mail.

- Si votre lien n'apparait pas :

Il est possible que ce dernier ne soit pas « visible ». Dans ce cas, merci de cliquer sur la zone blanche où devrait en principe apparaitre ce lien (voir image ci-dessous).

Un administrateur sur Ordre des Avocats de Rennes a créé un compte pour vous. Vous pouvez maintenant vous connecter en utilisant le lien ci-dessous ou en le copiant dans votre navigateur :

https://www.ordre-avocats-rennes.fr/user/reset/1027/1530265715/07fdBW-4...

Ce lien ne peut être utilisé qu'une seule fois pour vous connecter et vous redirigera vers la page où vous pourrez choisir votre mot de passe.

#### Attention, ce lien ne peut être utilisé qu'une fois.

*En cas de problème, merci de contacter Mme Mélanie RAULT, chargée de communication à l'Ordre des Avocats, au 02.23.20.90.06* 

# Etape 2 :

Ceci est une connexion unique pour **rault.melanie**.

Cliquez sur ce bouton pour vous connecter au site et modifier votre mot de passe.

Cet identifiant ne peut être utilisé qu'une fois.

SE CONNECTER

- Cliquez sur « se connecter »

| <ol> <li>Enregistrez votre photo<br/>de profil : elle apparaît<u>ra</u><br/>également dans l'annuaire,<br/>sur le site internet.</li> </ol> | Photo de profil  Choisir un fichier Aucun fichier choisi TRANSEÉRER                                                                                                    |
|----------------------------------------------------------------------------------------------------|----------------------------------------------------------------------------------------------------|
| 2. Entrez votre mot de<br>passe (c'est à vous de le<br>créer)                                                                               | Votre visage ou image virtuelle.<br>Un seul fichier.<br>Limité à 64 Mo.<br>Types autorisés : png gif jpg jpeg.<br>Adresse de courriel<br>raultmelanie35@gmaiL.com<br>Une adresse de courriel valide. Tous les courriels de la part du système seront envoyés à cette adresse. L'adresse de courriel n'est pas publique et ne sera<br>utilisée que si vous souhaitez recevoir un nouveau mot de passe, certaines actualités ou des notifications par courriel. |
| <b>3</b> . Confirmer votre mot de passe                                                                                                    | Mot de passe Sécurité du mot de passe : Confirmer le nouveau mot de passe                                                                                                    |
| 1                                                                                                    | Concordance des mots de passe :<br>Pour modifier le mot de passe actuel, saisissez le nouveau mot de passe dans les deux champs de texte.<br>Nom<br>Rault<br>Prénom<br>Mélanie                                                                                                    |
| <ul><li>4. N'oubliez pas</li><li>d'enregistrer !</li></ul>                                                                                  | ♥ Paramètres de notification de suivi des commentaires<br>Recevoir des e-mails de notification de suivi de commentaire<br>(Tote las commentaires ▼) Selectionner l'option pour recevoir une notification par e-mail pour le suivi aux commentaires que vous avez publiés ou pour tous les commentaires. ENREGISTRER                                                                                                    |

# VOTRE COMPTE EST DÉSORMAIS ACTIVÉ

Pour accéder facilement au site intranet (une fois que vous avez réalisé toutes les étapes ci-dessus) :

**Etape 1** : Rendez-vous sur le nouveau site internet <u>https://www.ordre-avocats-rennes.fr</u>

Etape 2 : Cliquez sur l'icône « espace avocat » (en haut à gauche)

| ESPACE<br>AVOCAT | Barreau<br>de Rennes | Recher                  | cher par mots clés Q |                  | ANNUAIRE DES<br>AVOCATS | CONSULTATIONS<br>GRATUITES | Q |
|------------------|----------------------|-------------------------|----------------------|------------------|-------------------------|----------------------------|---|
|                  | Î                    | LE BARREAU PARTICULIERS | ENTREPRISES          | AVOCATS ACTUALIT | ÉS                      |                            |   |
| 77               |                      |                         |                      |                  |                         |                            |   |
|                  | ANNUAIRE des avocats |                         |                      |                  |                         |                            |   |

#### Etape 3 : Saisissez vos identifiants

| ESPACE<br>AVOCAT | Barreau<br>de Rennes                                  | Rechercher par mots clés ( | ٩               | ANNUAIRE DES<br>AVOCATS CONSULTATION<br>GRATUITES | NS CONTACT |  |  |  |  |  |  |
|------------------|-------------------------------------------------------|----------------------------|-----------------|---------------------------------------------------|------------|--|--|--|--|--|--|
|                  | LE BARREAU                                            | PARTICULIERS ENTREPRISES   | AVOCATS ACTUALI | TÉS                                               |            |  |  |  |  |  |  |
|                  | Accueil > Intranet                                    |                            |                 |                                                   |            |  |  |  |  |  |  |
| Espace avocat    |                                                       |                            |                 |                                                   |            |  |  |  |  |  |  |
|                  | VOUS AVEZ UN COMPTE                                   |                            |                 |                                                   |            |  |  |  |  |  |  |
|                  | Nom d'utilisateur<br>Demander un nouveau mot de passe | Mot de passe               | S               | E CONNECTER                                       |            |  |  |  |  |  |  |

Pour rappel, votre nom d'utilisateur (lequel vous a été communiqué dans le mail initial envoyé le 20 juin 2018 à partir de l'adresse « no.reply@ordre-avocats-rennes.fr ») est aisé à retrouver puisqu'il correspond à vos nom et prénom au format **nom.prénom** (ex : durand.david pour David DURAND), étant précisé que

- Le format du **nom** ne tient compte ni des majuscules, ni des espaces, ni des éventuels accents ou tirets ;

- Le format du **prénom**, lui, tient compte des éventuels accents et tirets mais pas des majuscules ni des espaces.

Exemples : Aurélie LE MOINE = lemoine.aurélie Jean-Pierre BRUN-BARBIER = brunbarbier.jean-pierre Marie-Thérèse LE QUÉRÉ = lequere.marie-thérèse

# Information utile :

Pour accéder à votre profil, il vous suffit de cliquer sur « Mon compte » ou sur l'icône apparaissant juste à côté et ressemblant à un petit engrenage (voir capture d'écran ci-dessous).

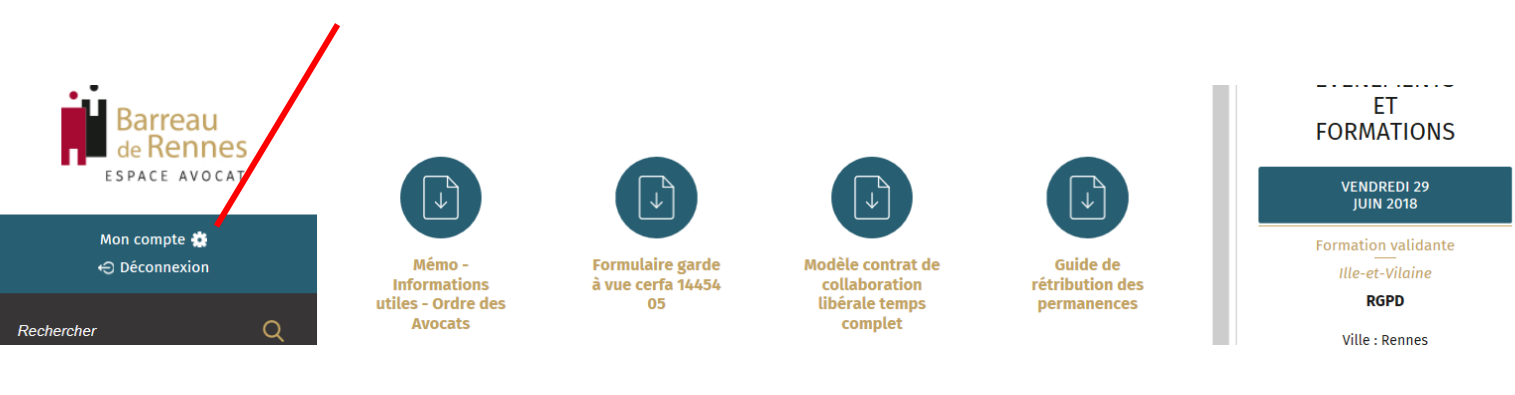

Sur votre espace, vous pourrez modifier votre photo de profil, changer votre mot de passe et modifier votre adresse mail.

**ATTENTION**: si vous modifiez l'adresse mail de votre profil <u>intranet</u>, cette nouvelle adresse sera utilisée pour recevoir des notifications de la part du site (lorsque vous êtes inscrit sur une salle collaborative par exemple) mais **elle ne sera pas enregistrée comme votre nouvelle adresse mail de référence à l'Ordre, ni utilisée pour le formulaire de contact à partir de l'annuaire du site. <u>Seule une déclaration officielle de changement d'adresse mail auprès des services de l'Ordre permettra cette mise à jour.</u>**